# FTD-Hochverfügbarkeit mit FDM konfigurieren

## Inhalt

| Einleitung                                                |
|-----------------------------------------------------------|
| Voraussetzungen                                           |
| Anforderungen                                             |
| Verwendete Komponenten                                    |
| Netzwerktopologie                                         |
| Konfigurieren                                             |
| Konfigurieren der primären Einheit für hohe Verfügbarkeit |
| Konfigurieren der Sekundäreinheit für hohe Verfügbarkeit  |
| Überprüfung                                               |

### Einleitung

Dieses Dokument beschreibt die Einrichtung eines Aktiv/Standby-Hochverfügbarkeitspaars (HA) mit lokal verwaltetem Secure Firewall Threat Defense (FTD).

### Voraussetzungen

#### Anforderungen

Es wird empfohlen, über Kenntnisse in den folgenden Themen zu verfügen:

• Erstkonfiguration von Cisco Secure Firewall Threat Defense über die Benutzeroberfläche und/oder Shell.

#### Verwendete Komponenten

Die Informationen in diesem Dokument basierend auf folgenden Software- und Hardware-Versionen:

• FPR2110 Version 7.2.5, lokal verwaltet durch FirePOWER Device Manager (FDM)

Die Informationen in diesem Dokument beziehen sich auf Geräte in einer speziell eingerichteten Testumgebung. Alle Geräte, die in diesem Dokument benutzt wurden, begannen mit einer gelöschten (Nichterfüllungs) Konfiguration. Wenn Ihr Netzwerk in Betrieb ist, stellen Sie sicher, dass Sie die möglichen Auswirkungen aller Befehle kennen.

### Netzwerktopologie

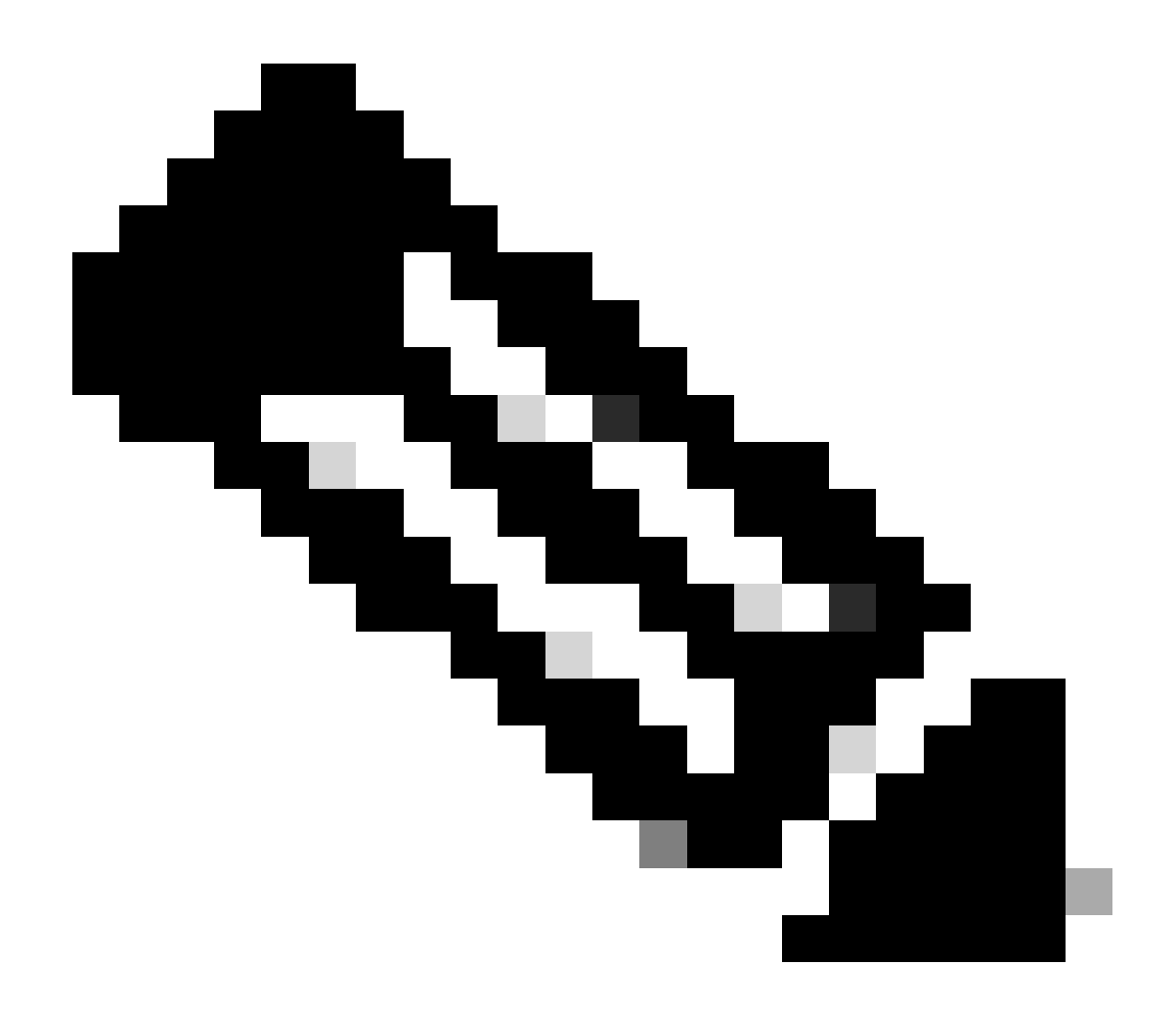

Hinweis: Das in diesem Dokument beschriebene Beispiel ist eines von mehreren empfohlenen Netzwerkdesigns. Weitere Optionen finden Sie im Konfigurationsleitfaden <u>Avoiding Interrupted Failover and Data Links</u> (Vermeidung von Unterbrechungen durch Failover und Datenverbindungen).

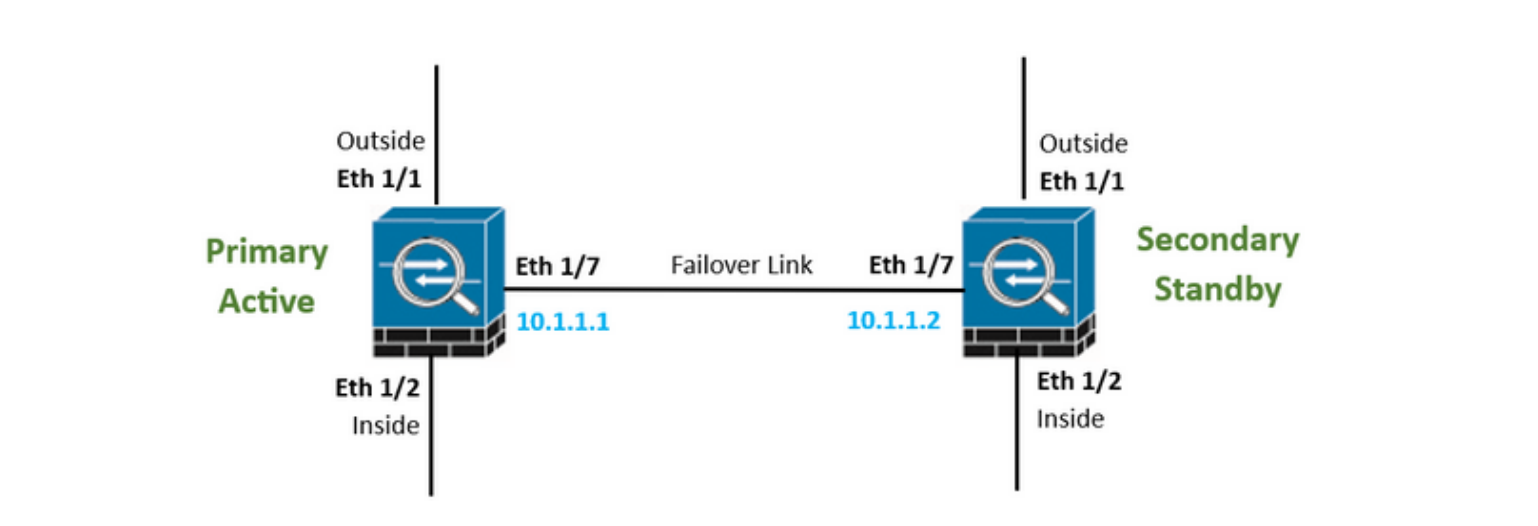

### Konfigurieren

Konfigurieren der primären Einheit für hohe Verfügbarkeit

Schritt 1: Klicken Sie auf Device (Gerät), und drücken Sie die Taste Configure (Konfigurieren) oben rechts neben dem Status High Availability (Hohe Verfügbarkeit).

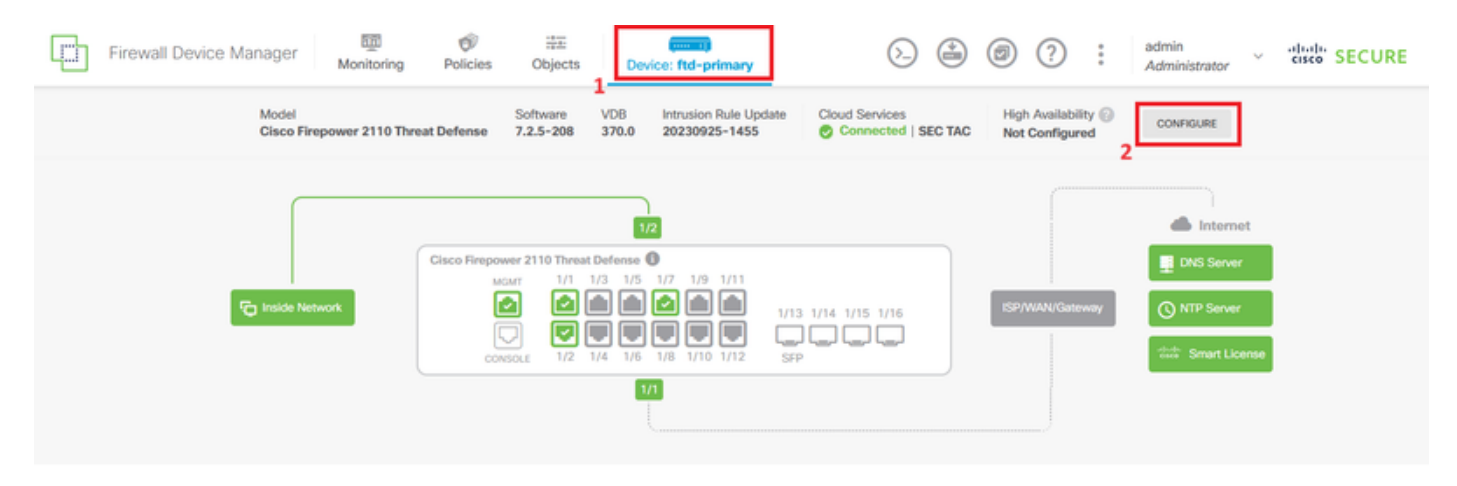

Schritt 2: Klicken Sie auf der Seite für hohe Verfügbarkeit auf das Feld Primärgerät.

| Firewall Dev                                                                                                    | vice Manager                  | 题<br>Monitoring  | Ø<br>Policies | 註王<br>Objects | Device: ftd-prim | ary  |           | 6.     | ٢ | ۲ | ? | : | admin<br>Administrator | v | eisee SECURE |
|----------------------------------------------------------------------------------------------------|-------------------------------|------------------|---------------|---------------|------------------|------|-----------|--------|---|---|---|---|------------------------|---|--------------|
|                                                                                                    | Device Summary<br>High Availa | bility           |               |               |                  |      |           |        |   |   |   |   |                        |   |              |
|                                                                                                    | How High Ave                  | ailability Works |               |               |                  |      |           |        |   |   |   |   |                        | ~ |              |
| Select the role for this device<br>The primary device is the unit that you intend should be active under normal circumstances. Configure the primary unit first.<br>The secondary device remains in standby mode until the primary unit becomes unavailable. |                               |                  |               |               |                  |      |           |        |   |   |   |   |                        |   |              |
|                                                                                                    |                               |                  |               | P             | trimary Device   | (ar) | Secondary | Device | 0 |   |   |   |                        |   |              |

Schritt 3: Konfigurieren Sie die Eigenschaften der Failoververbindung.

Wählen Sie die Schnittstelle aus, die Sie direkt mit Ihrer sekundären Firewall verbunden haben, und legen Sie die primäre und sekundäre IP-Adresse sowie die Subnetz-Netzmaske fest.

Aktivieren Sie das Kontrollkästchen Dieselbe Schnittstelle wie die Failover-Verbindung verwenden für die Stateful Failover-Verbindung.

Deaktivieren Sie das Feld IPSec-Verschlüsselungsschlüssel, und klicken Sie auf HA aktivieren, um die Änderungen zu speichern.

| I have configuration of peer device in clipboard PASTE FROM CLIPBOARD                                                                                                    |                                                                                                    |
|----------------------------------------------------------------------------------------------------|----------------------------------------------------------------------------------------------------|
| FAILOVER LINK                                                                                                    | STATEFUL FAILOVER LINK Use the same interface as the Failover Link                                                                                                    |
| Interface                                                                                                    | Interface                                                                                                    |
| unnamed (Ethernet1/7) V                                                                                                    | unnamed (Ethernet1/7) ~                                                                                                    |
| Type<br>IPv4 IPv6<br>Primary IP<br>10.1.1.1                                                                                                    | Type<br>IPv4 IPv6<br>Primary IP<br>10.1.1.1                                                                                                    |
| e.g. 192.168.10.1                                                                                                    | e.g. 192.168.11.1                                                                                                    |
| Secondary IP<br>10.1.1.2<br>e.g. 192.168.10.2                                                                                                    | Secondary IP<br>10.1.1.2<br>e.g. 192.168.11.2                                                                                                    |
| Netmask                                                                                                    | Netmask                                                                                                    |
| 255.255.255.252                                                                                                    | 255.255.255.252                                                                                                    |
| e.g. 255.255.255.0 or 24                                                                                                    | e.g. 255.255.255.0 or 24                                                                                                    |
| IPSec Encryption Key (optional)<br>For security purposes, the encryption key will not be included in the configuration copied to the<br>clipboard when you activate HA.<br>You will need to manually enter the key when you configure HA on the peer device. | IMPORTANT<br>If you configure an IPsec encryption key with inconsistent settings for export controlled<br>features, both devices will become active after you activate HA. Learn More |
| Before you activate HA, make sure both devices have the same Smart License and Cloud Regi                                                                                                    | on. Otherwise HA will not work.                                                                                                    |
| When you click Activate HA, these settings are automatically deployed to the dev<br>momentary traffic loss. It might take a few minutes for deployment to finish.                                                                                            | ice. The deployment might restart inspection engines, which can result in the                                                                                                    |
| Information is copied to the clipboard when deployment is done. You must allow the clipboard when deployment is done.                                                                                                    | the browser to access your clipboard for the copy to be successful.                                                                                                    |

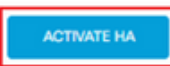

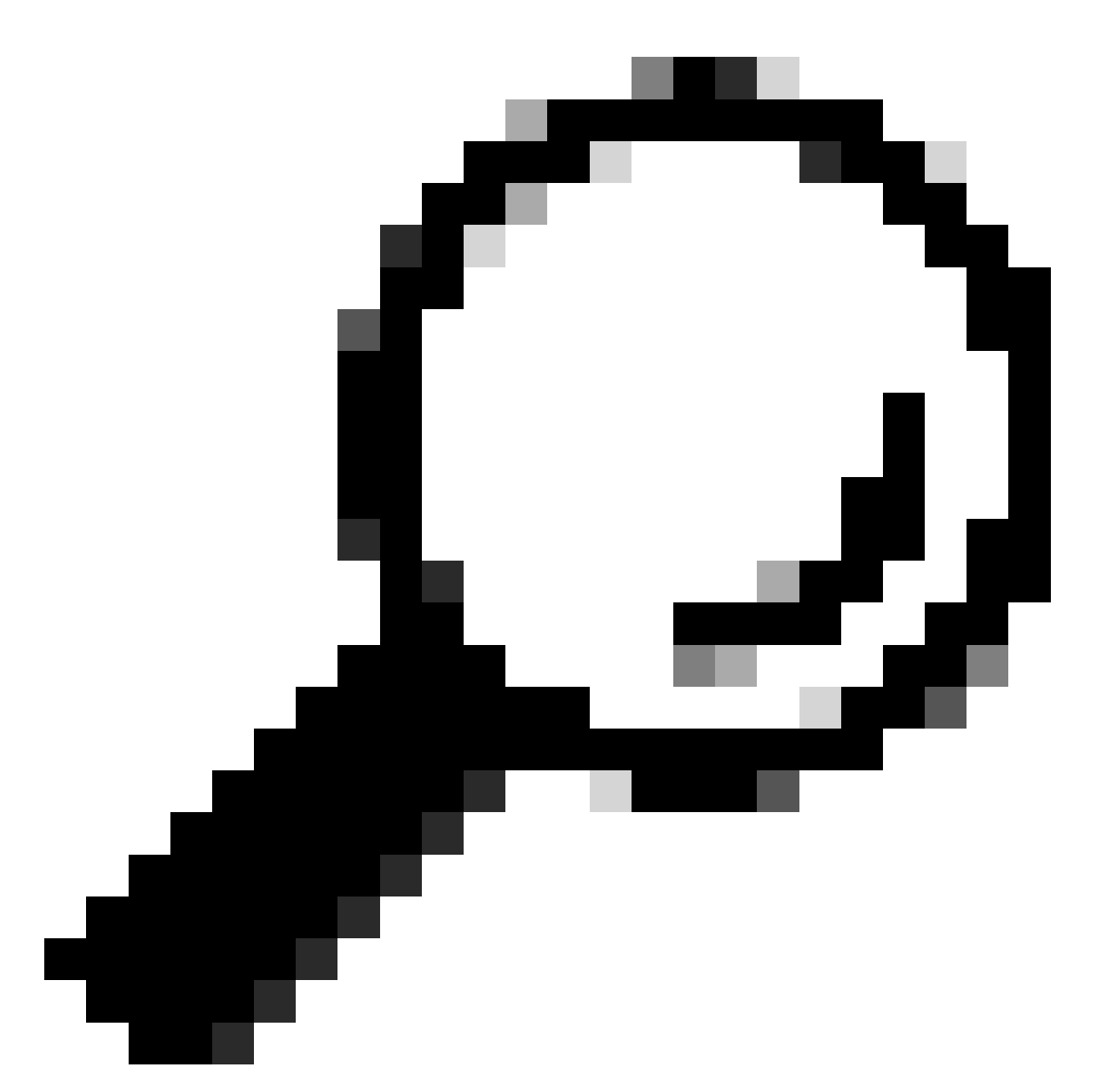

Tipp: Verwenden Sie ein Subnetz mit einer kleinen Maske, das nur für Failover-Datenverkehr vorgesehen ist, um Sicherheitslücken und/oder Netzwerkprobleme so weit wie möglich zu vermeiden.

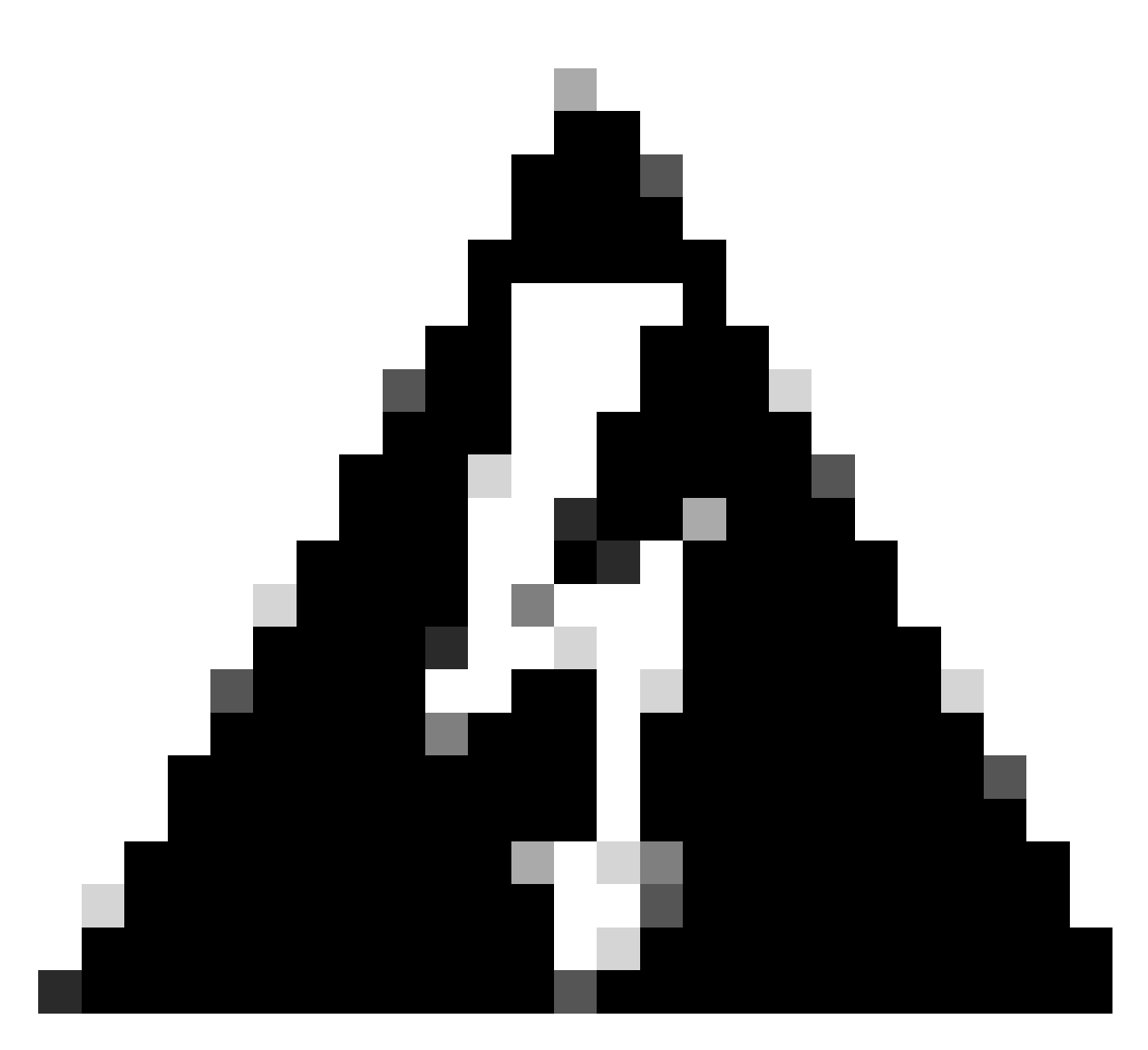

Warnung: Das System stellt die Konfiguration sofort auf dem Gerät bereit. Sie müssen keinen Bereitstellungsauftrag starten. Wenn keine Meldung angezeigt wird, dass Ihre Konfiguration gespeichert wurde und die Bereitstellung ausgeführt wird, scrollen Sie zum Seitenanfang, um die Fehlermeldungen anzuzeigen. Die Konfiguration wird ebenfalls in die Zwischenablage kopiert. Sie können die Kopie verwenden, um die sekundäre Einheit schnell zu konfigurieren. Um die Sicherheit zu erhöhen, ist der Verschlüsselungsschlüssel (falls Sie einen Schlüssel festlegen) nicht in der Zwischenablage enthalten.

Schritt 4: Nach Abschluss der Konfiguration wird eine Meldung mit den nächsten Schritten angezeigt. Klicken Sie nach dem Lesen der Informationen auf Got It.

| You have successfully deployed<br>the HA configuration on the primary device.<br>What's next?                                    | × |
|----------------------------------------------------------------------------------------------------|---|
| Copy the HA configuration to the clipboard. Copied Click here to copy again                                                      |   |
| <ul> <li>Paste it on the secondary device.</li> <li>Log into the secondary device and open the HA configuration page.</li> </ul> |   |
| You are done!<br>The devices should communicate and establish a high<br>availability pair automatically.                         |   |
| GOT IT                                                                                                    |   |

Konfigurieren der Sekundäreinheit für hohe Verfügbarkeit

Schritt 1: Klicken Sie auf Device (Gerät), und drücken Sie die Taste Configure (Konfigurieren) oben rechts neben dem Status High Availability (Hohe Verfügbarkeit).

| Firewall Device Manager Monitoring | Policies Objects                                    | s 1                                                                                                    | ۵.                                 | @ ? :                                 | admin<br>Administrator                                     | cisco SECURE |
|------------------------------------|-----------------------------------------------------|----------------------------------------------------------------------------------------------------|------------------------------------|---------------------------------------|------------------------------------------------------------|--------------|
| Model<br>Cisco Firepower 2110 Thr  | Software<br>eat Defense 7.2.5-208                   | VDB Intrusion Rule Update<br>370.0 20230925-1455                                                                 | Cloud Services Connected   SEC TAC | High Availability 💮<br>Not Configured | CONFIGURE                                                  |              |
| F Inside Network                   | Cisco Firepower 2110 The<br>MGMT 1/1<br>CONSOLE 1/2 | 1/2<br>eat Defense<br>1/3 1/5 1/7 1/9 1/11<br>1/13 1/5 1/7 1/9 1/11<br>1/13<br>1/14 1/6 1/8 1/10 1/12 SFI<br>1/1 | a 1/14 1/15 1/16                   | ISP/WAN/Gateway                       | DNS Server     DNS Server     NTP Server     Smart License |              |

Schritt 2: Klicken Sie auf der Seite für hohe Verfügbarkeit auf das Kästchen Sekundäres Gerät.

| Firewall De                                                                                                    | vice Manager                  | 题<br>Monitoring  | Policies | 註玉<br>Objects | Device: ftd-secondary | 0.            | ) | 0 | ? | : | admin<br>Administrator | v | eisco SECURE |
|----------------------------------------------------------------------------------------------------|-------------------------------|------------------|----------|---------------|-----------------------|---------------|---|---|---|---|------------------------|---|--------------|
|                                                                                                    | Device Summary<br>High Availa | bility           |          |               |                       |               |   |   |   |   |                        |   |              |
|                                                                                                    | How High Av                   | ailability Works |          |               |                       |               |   |   |   |   |                        | ~ |              |
| Select the role for this device<br>The primary device is the unit that you intend should be active under normal circumstances. Configure the primary unit first.<br>The secondary device remains in standby mode until the primary unit becomes unavailable. |                               |                  |          |               |                       |               |   |   |   |   |                        |   |              |
|                                                                                                    |                               |                  |          | 6             | Primary Device or     | Secondary Dev |   |   |   |   |                        |   |              |

Schritt 3: Konfigurieren Sie die Eigenschaften der Failoververbindung. Sie können die in der Zwischenablage gespeicherten Einstellungen nach der Konfiguration des primären FTD einfügen oder den Vorgang manuell fortsetzen.

Schritt 3.1: Um aus der Zwischenablage einzufügen, klicken Sie einfach auf die Schaltfläche Aus Zwischenablage einfügen, fügen Sie die Konfiguration ein (drücken Sie Strg+v gleichzeitig) und klicken Sie auf OK.

| Select the role for this device                                                                                                    |  |  |  |  |  |  |  |  |  |
|----------------------------------------------------------------------------------------------------|--|--|--|--|--|--|--|--|--|
| The primary device is the unit that you intend should be active under normal circumstances. Configure the primary unit first.<br>The secondary device remains in standby mode until the primary unit becomes unavailable. |  |  |  |  |  |  |  |  |  |
| Primary Device or Secondary Device                                                                                                    |  |  |  |  |  |  |  |  |  |
|                                                                                                    |  |  |  |  |  |  |  |  |  |
| I have configuration of peer device in clipboard PASTE FROM CLIPBOARD                                                                                                    |  |  |  |  |  |  |  |  |  |

```
Paste here Peer Device Configuration
FAILOVER LINK CONFIGURATION
Interface: Ethernet1/7
Primary IP: 10.1.1.1/255.255.252
Secondary IP: 10.1.1.2/255.255.252
STATEFUL FAILOVER LINK CONFIGURATION
Interface: Ethernet1/7
Primary IP: 10.1.1.1/255.255.255.252
Secondary IP: 10.1.1.2/255.255.252
```

Schritt 3.2: Um manuell fortzufahren, wählen Sie die Schnittstelle aus, die Sie direkt mit Ihrer sekundären Firewall verbunden haben, und legen Sie die primäre und sekundäre IP-Adresse sowie die Subnetz-Netzmaske fest. Aktivieren Sie das Kontrollkästchen Dieselbe Schnittstelle wie die Failover-Verbindung verwenden für die Stateful Failover-Verbindung.

| I have configuration of peer device in clipboard                                                                                                    | PASTE FROM CLIPBOARD                                                                                        |                                                                                              |                                                                                                  |
|----------------------------------------------------------------------------------------------------|----------------------------------------------------------------------------------------------------|----------------------------------------------------------------------------------------------|--------------------------------------------------------------------------------------------------|
| FAILOVER LINK                                                                                                    |                                                                                                    | STATEFUL FAILOVER LINK                                                                       | Use the same interface as the Fallover Link                                                      |
| Interface                                                                                                    |                                                                                                    | Interface                                                                                    |                                                                                                  |
| unnamed (Ethernet1/7)                                                                                                    | ~                                                                                                    | unnamed (Ethernet1/7)                                                                        | ~                                                                                                |
| Type<br>IPv4 IPv6<br>Primary IP<br>10.1.1.1                                                                                                    |                                                                                                    | Type<br>IPv4 IPv6<br>Primary IP<br>10.1.1.1                                                  |                                                                                                  |
| e.g. 192.168.10.1                                                                                                    |                                                                                                    | e.g. 192.168.11.1                                                                            |                                                                                                  |
| Secondary IP<br>10.1.1.2<br>e.g. 192.168.10.2                                                                                                    |                                                                                                    | Secondary IP<br>10.1.1.2<br>e.g. 192.168.11.2                                                |                                                                                                  |
| Netmask                                                                                                    |                                                                                                    | Netmask                                                                                      |                                                                                                  |
| 255.255.255.252                                                                                                    |                                                                                                    | 255.255.255.252                                                                              |                                                                                                  |
| e.g. 255.255.255.0 or 24                                                                                                    |                                                                                                    | e.g. 255.255.255.0 or 24                                                                     |                                                                                                  |
| IPSec Encryption Key (optional)<br>For security purposes, the encryption key will not be include<br>clipboard when you activate HA.<br>You will need to manually enter the key when you configure                                                                                                    | td in the configuration copied to the<br>HA on the peer device.                                             | IMPORTANT<br>If you configure an IPsec encryption k<br>features, both devices will become ac | ey with inconsistent settings for export controlled<br>tive after you activate HA. Learn More (2 |
| <ul> <li>Before you activate HA, make sure both devices have</li> <li>When you click Activate HA, these settings ar momentary traffic loss. It might take a few might be a few might be a few mig</li></ul> | the same Smart License and Cloud Reginer automatically deployed to the devolutions for deployment to finish | ion. Otherwise HA will not work.<br>vice. The deployment might restart insp                  | pection engines, which can result in the                                                         |
| momentary transcross, it might take a few mi                                                                                                    | notes for deproyment to finish.                                                                             |                                                                                              |                                                                                                  |
| Information is copied to the clipboard when d                                                                                                    | leployment is done. You must allow                                                                          | the browser to access your clipboard                                                         | for the copy to be successful.                                                                   |
|                                                                                                    | ACTIV                                                                                                    | ИАТЕ НА                                                                                      |                                                                                                  |

Schritt 4: Deaktivieren Sie das Feld IPSec-Verschlüsselungsschlüssel, und klicken Sie auf HA aktivieren, um die Änderungen zu speichern.

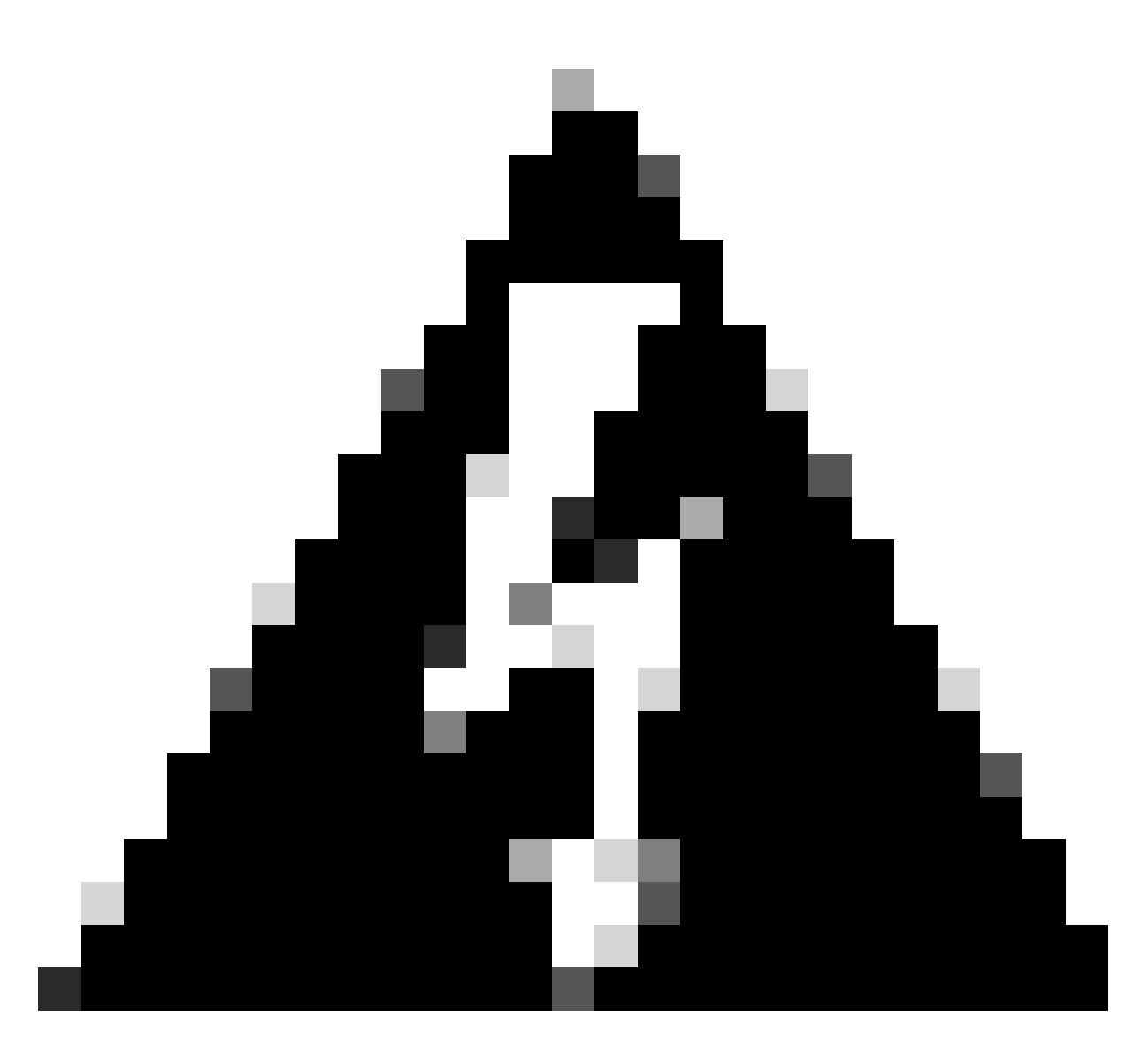

Warnung: Das System stellt die Konfiguration sofort auf dem Gerät bereit. Sie müssen keinen Bereitstellungsauftrag starten. Wenn keine Meldung angezeigt wird, dass Ihre Konfiguration gespeichert wurde und die Bereitstellung ausgeführt wird, scrollen Sie zum Seitenanfang, um die Fehlermeldungen anzuzeigen.

Schritt 5: Nach Abschluss der Konfiguration erhalten Sie eine Meldung, in der die nächsten Schritte erläutert werden. Klicken Sie nach dem Lesen der Informationen auf Got It.

| You have successfully deployed<br>the HA configuration on the primary device.<br>What's next?                                                                                                    | × |
|----------------------------------------------------------------------------------------------------|---|
| <ul> <li>Copy the HA configuration to the clipboard.</li> <li>Copied Click here to copy again</li> <li>Paste it on the secondary device.</li> <li>Log into the secondary device and open the HA configuration</li> </ul> |   |
| You are done!<br>The devices should communicate and establish a high<br>availability pair automatically.                                                                                                    |   |
| дот пт                                                                                                    |   |

# Überprüfung

 Zu diesem Zeitpunkt zeigt Ihr Gerätestatus am ehesten an, dass es sich um das sekundäre Gerät auf der Seite für hohe Verfügbarkeit handelt. Wenn der Join zum primären Gerät erfolgreich war, beginnt das Gerät mit dem primären Gerät zu synchronisieren, und schließlich wird der Modus in Standby und der Peer in Active geändert.

|                         | 🕚 This device is part of a high availability (HA) pair and is currently in standby state. With few exceptions, you cannot edit the configuration for this device.<br>To make any changes, please log into the active unit. Learn More 🖄 |                                                                        |                                 |  |  |  |  |  |  |  |  |
|-------------------------|----------------------------------------------------------------------------------------------------|------------------------------------------------------------------------|---------------------------------|--|--|--|--|--|--|--|--|
| Firewall Device Manager | Monitoring Policies Objects                                                                                                    | Device: ftd-primary                                                    | admin dministrator disco SECURE |  |  |  |  |  |  |  |  |
|                         | Model<br>Cisco Firepower 2110 Threat                                                                                                    | High Availability Secondary Device: Standby $\Rightarrow$ Peer: Active |                                 |  |  |  |  |  |  |  |  |
|                         | Finalde Network                                                                                                    | Internet                                                               |                                 |  |  |  |  |  |  |  |  |

 In der primären FTD wird meist auch der Hochverfügbarkeitsstatus angezeigt, jedoch als "Aktiv" und "Peer: Standby".

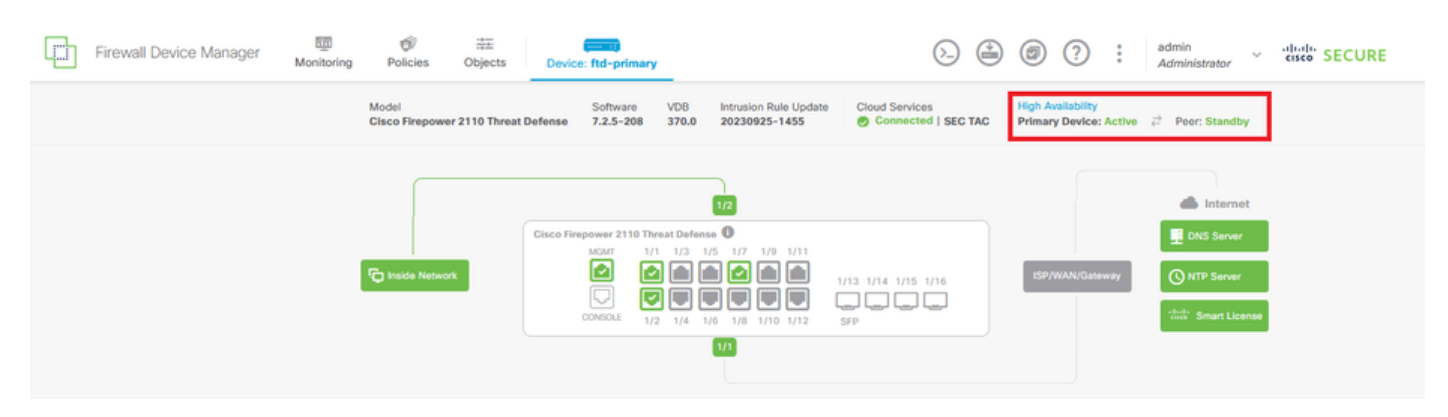

• Öffnen Sie eine SSH-Sitzung mit dem primären FTD, und geben Sie den Befehl show running-config failover ein, um die Konfiguration zu überprüfen.

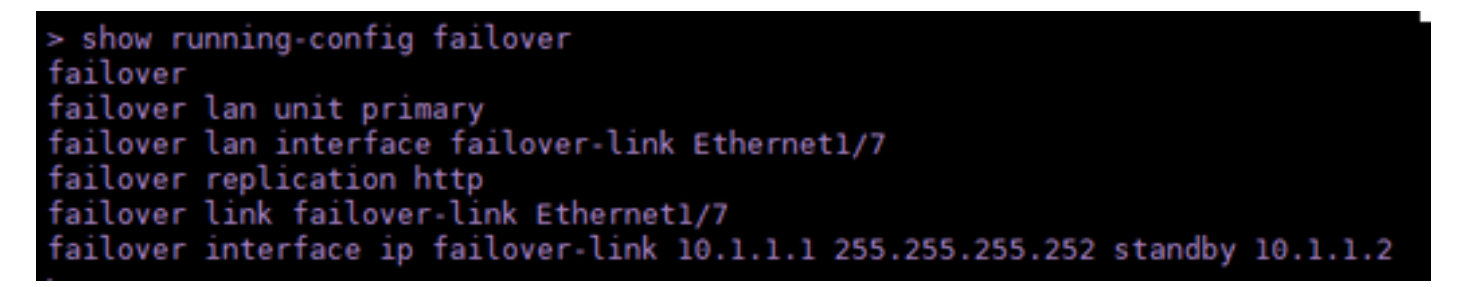

• Validieren Sie den aktuellen Status des Geräts mit dem Befehl show failover state.

| > show failover state      |                     |      |         |        |           |  |  |  |  |
|----------------------------|---------------------|------|---------|--------|-----------|--|--|--|--|
| This host -                | State<br>Primary    | Last | Failure | Reason | Date/Time |  |  |  |  |
| Other host -               | Active<br>Secondary | None |         |        |           |  |  |  |  |
|                            | Standby Ready       | None |         |        |           |  |  |  |  |
| ====Configuration State=== |                     |      |         |        |           |  |  |  |  |
| Mac set                    |                     |      |         |        |           |  |  |  |  |
| >                          |                     |      |         |        |           |  |  |  |  |

#### Informationen zu dieser Übersetzung

Cisco hat dieses Dokument maschinell übersetzen und von einem menschlichen Übersetzer editieren und korrigieren lassen, um unseren Benutzern auf der ganzen Welt Support-Inhalte in ihrer eigenen Sprache zu bieten. Bitte beachten Sie, dass selbst die beste maschinelle Übersetzung nicht so genau ist wie eine von einem professionellen Übersetzer angefertigte. Cisco Systems, Inc. übernimmt keine Haftung für die Richtigkeit dieser Übersetzungen und empfiehlt, immer das englische Originaldokument (siehe bereitgestellter Link) heranzuziehen.